| 👈 simPRO Job Docs                                                                                                    | Apr-22                                                                                                    |
|----------------------------------------------------------------------------------------------------|----------------------------------------------------------------------------------------------------|
| Once your database has been configured you                                                                                                    | will be able to pull job details from simPRO.                                                                                                    |
| <ol> <li>Click GET JOBS from any Create Job Docs s</li> <li>By default simPRO stages of Pending &amp; Pro<br/>Use the X to delete a stage</li> <li>To narrow down the selection enter detail<br/>Click to APPLY the changes.</li> <li>Use the &lt;<pre &="" next="">&gt; to scroll thru th</pre></li> <li>Click I on the required Job you wish to cr</li> <li>Or click X to leave without selecting a job.</li> </ol>                                                                                                    | screen (top left corner).<br>ogress will be display, click the down arrow to select other options.<br>Is into the Job Name, Job No or change the stag.<br>ne list.<br>reate a job doc for. |
| I Home / Job Docs / Create SWMS  GET JOBS simPRO  show simPRO Jobs                                                                                                    | 6 × Stage:<br>PENDING × ×                                                                                                    |
| Job Name:<br>Search 2 Stage:<br>PENDING X<br>PROGRESS                                                                                                    | Job No:<br>APPLY Pending Progress                                                                                                    |
| No i Job No i Name i Stag                                                                                                    | e : Customer : Work site : Complete                                                                                                    |
| 1 47963 project job name pull Pend                                                                                                    | ling Beach, Mary 83 Jolly St Hollywood Invoiced                                                                                                    |
| 2 47962 Prepaid Job Pend                                                                                                    | ling Beach, Mary 83 Jolly St Hollywood 5                                                                                                    |
| 3 47961 Put it in here where to find Pend                                                                                                    | ling Beach, Mary 83 Jolly St Hollywood                                                                                                    |
| Safetyminder will automatically create the cus<br>If the customer/worksite already exists in Safe                                                                                                    | tomer, work site and contact along with the Job No & Description.<br>tyminder it will simply add the new job.                                                                              |
| Safetyminder will automatically create the cus<br>If the customer/worksite already exists in Safe                                                                                                    | stomer, work site and contact along with the Job No & Description.<br>Styminder it will simply add the new job.                                                                            |
| Safetyminder will automatically create the cus<br>If the customer/worksite already exists in Safe                                                                                                    | etomer, work site and contact along with the Job No & Description.<br>etyminder it will simply add the new job.                                                                            |
| Safetyminder will automatically create the cus<br>If the customer/worksite already exists in Safe                                                                                                    | stomer, work site and contact along with the Job No & Description.<br>styminder it will simply add the new job.                                                                            |
| Safetyminder will automatically create the cus<br>If the customer/worksite already exists in Safe                                                                                                    | etomer, work site and contact along with the Job No & Description.<br>etyminder it will simply add the new job.<br>Work site<br>98 Jet Lane Melbourne                                      |
| Safetyminder will automatically create the cus<br>If the customer/worksite already exists in Safe<br>I Home / Job Docs / Create JSA<br>GET JOBS<br>Customer<br>A3 May Ltd<br>Doc No<br>Job No                                                                                                    | stomer, work site and contact along with the Job No & Description.<br>etyminder it will simply add the new job.                                                                            |
| Safetyminder will automatically create the cus<br>If the customer/worksite already exists in Safe<br>Image: Image: I | stomer, work site and contact along with the Job No & Description.<br>etyminder it will simply add the new job.                                                                            |
| Safetyminder will automatically create the cus<br>If the customer/worksite already exists in Safe<br>Image: I Home / Job Docs / Create JSA<br>GET JOBS<br>Customer<br>A3 May Ltd<br>Doc No<br>Job No<br>10<br>Job No<br>10<br>Mhen the Job Doc is signed off in the<br>Safetyminder mobile app it pushes the<br>completed PDF form back into your<br>simPRO database.<br>MOTE:<br>Currently only Job Docs are pushed back<br>into simPRO.                                                                                                    | etomer, work site and contact along with the Job No & Description.<br>etyminder it will simply add the new job.                                                                            |

This can also be done from the Mobile App in any of the Create Jobs screens.

## NOTES:

- There is a one off setup fee to configure SimPRO Integration for more details contact us at sales@safetyminder.co
- The logon details for simPRO are saved in encrypted format which can only be accessed by Safetyminder.
- To Get Jobs in the mobile app Staff will need to have their simPRO Employee loaded into their <u>Personal Details</u> in Safetyminder.
- By default in the mobile app staff will only see jobs that have been assigned to them in simPRO.
   To change this so employees can see all jobs please contact us at <a href="mailto:support@safetyminder.co">support@safetyminder.co</a>

## simPRO employee ID's can be found as per below:

|  |              | Safetyminder Knowledge Base - Copyright of Trans-Tasman Pty Ltd |                        |                          | A             | Apr-22 |
|--|--------------|-----------------------------------------------------------------|------------------------|--------------------------|---------------|--------|
|  |              |                                                                 |                        |                          |               | ·      |
|  | Heidi Thonig | Full, Mobility                                                  | Tester / Web Developer | accounts@safetyminder.co | 4789          |        |
|  | Name 👻       | Licenses Applied 👻                                              | Position 👻             | Email 👻                  | Employee ID 👻 | )      |